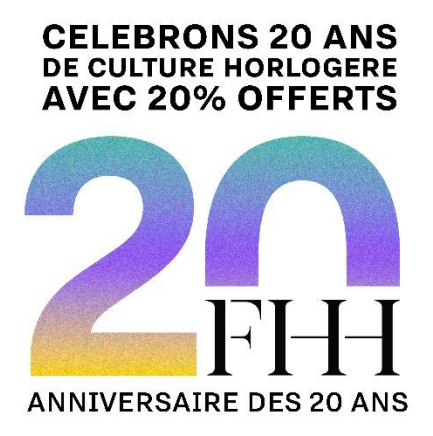

Pour vous remercier d'avoir rejoint la communauté FHH et d'avoir créé un compte utilisateur sur notre site, et à l'occasion du 20e anniversaire de la FHH, nous avons le plaisir de vous offrir un bon de réduction de 20 % sur l'ensemble des contenus culturels disponibles dans la boutique en ligne FHH.

Cette offre est valable sur tous les cours éligibles de la FHH Academy et une sélection de contenus. Non cumulable avec d'autres offres.

Veuillez suivre les instructions ci-dessous pour créer votre compte FHH :

# **PREMIERE ETAE : CREEZ VOTRE COMPTE FHH**

1. Rendez-vous sur <u>https://www.hautehorlogerie.org/fr/mon-compte/login</u> ou cliquez sur l'icone suivante sur le site <u>https://www.hautehorlogerie.org/fr/</u>

| La Fondation Watches and Culture | FHH Academy | FHH Forum | FR | ٢ | ۹ |
|----------------------------------|-------------|-----------|----|---|---|
|----------------------------------|-------------|-----------|----|---|---|

## 2. Cliquez sur « Créer un Compte FHH »

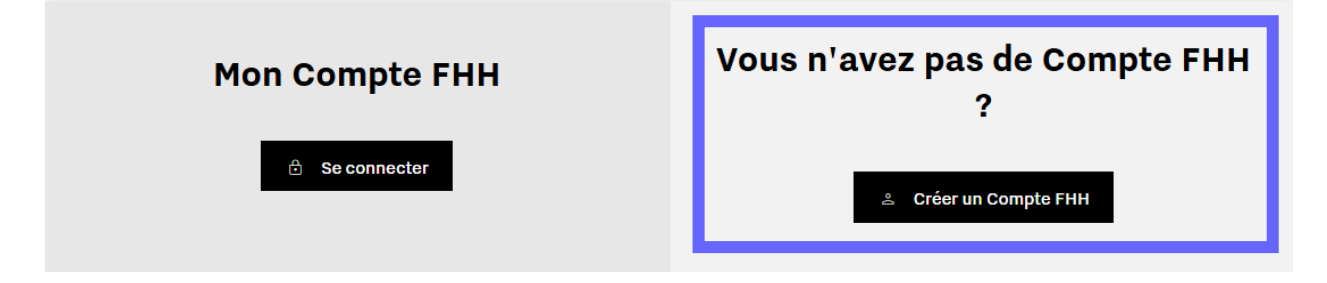

#### 3. Remplir le formulaire avec les informations demandées

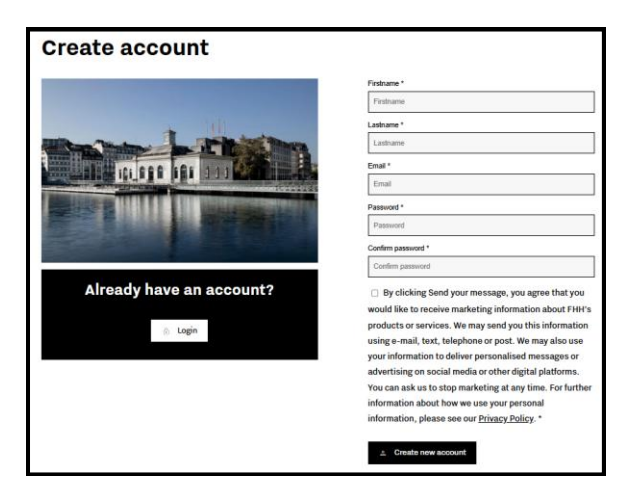

#### 4. Entrer le code de validation reçu par email

| Please enter the code you have received by email.                                                 |  |
|---------------------------------------------------------------------------------------------------|--|
| Fondation Haute Horlogerie <info@s.hautehorlogerie.org><br/>À : vous</info@s.hautehorlogerie.org> |  |
| Here is your email activation code:                                                               |  |

5. Votre compte a été créé ! Merci de remplir les informations demandées.

Si vous faisiez déjà partie de la base de données FHH, les informations dont nous disposions ont été automatiquement ajoutées à votre profil. N'hésitez pas à les mettre à jour si nécessaire.

## 6. Vous trouverez votre dans la section « Mon code promo FHH »

☆ MON CODE PROMO FHH

# DEUXIEME ETAPE : UTILISEZ VOTRE CODE PROMO SUR LA BOUTIQUE FHH

1. Rendez-vous sur : <u>https://boutique.hautehorlogerie.org/fr/mon-compte/</u>

2. Si vous n'êtes pas encore connecté, veuillez cliquer sur SE CONNECTER VIA LE SSO et saisir vos identifiants.

Home / Mon compte Boutique

| SE CONNECTER                                                                        | S'INSCRIRE                                                                                                    |
|-------------------------------------------------------------------------------------|----------------------------------------------------------------------------------------------------|
| Vous avez déjà un compte ? Connectez-vous avec notre SSO<br>SE CONNECTER VIA LE SSO | Adresse e-mail*                                                                                                    |
|                                                                                     | Mot de passe*                                                                                                    |
|                                                                                     | Nom*                                                                                                    |
|                                                                                     | Vos données personnelles seront utilisées pour vous accompagner au cours de<br>votre visite du site web, gérer l'accès à votre compte, et pour d'autres raisons<br>décrites dans notre <u>politique de confidentialité</u> .                                                                                                    |
|                                                                                     | Je souhaite recevoir des informations marketing sur les événements, produits<br>ou services de la FHH ainsi que des publicités personnalisées sur les médias<br>sociaux ou les plateformes numériques. Vous pouvez nous demander d'arrêter le<br>marketing à tout moment. Pour plus d'informations sur la manière dont nous<br>utilisons vos informations personnelles, veuillez consulter notre <u>politique de</u><br><u>confidentialité</u> . |

S'INSCRIRE

MON COMPTE BOUTIQUE

|          | FHH PUBLIC              |              |
|----------|-------------------------|--------------|
|          |                         | English v    |
| Email    | Sign in to your account |              |
|          |                         |              |
| Password |                         | ۲            |
|          | Forg                    | ot Password? |
|          | Sign In                 |              |

3. Ajoutez le produit de votre choix à votre panier

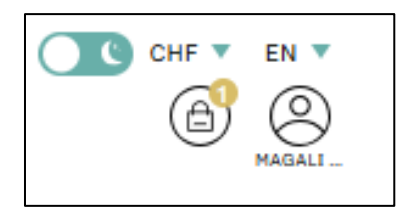

4. Saisissez votre code promo FHH en cliquant sur « Ajouter un code promo »

| TOTAL PANIER          |            |  |
|-----------------------|------------|--|
| Ajouter un code promo | ~          |  |
| Sous-total            | CHF 385.00 |  |
| Total                 | CHF 385.00 |  |
| VALIDER LA COMMANDE   |            |  |

5. Valider la commande